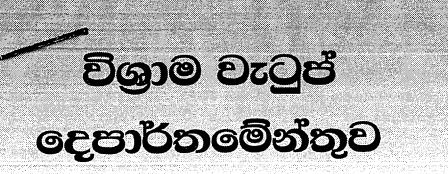

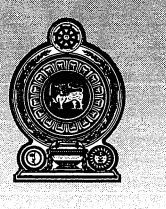

# ஒய்வூதியத் திணைக்களம் DEPARTMENT OF PENSIONS

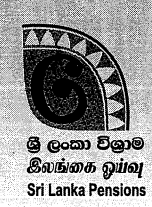

පරපුරක අභිමානය

×.

මගේ අංකය எனது இல. 🕽 My No. ∫

PEN/POL/1A/Special

ඔබේ අංකය உமது இல. Your No.

தலைமுறையொன்றின் பெருமிதம்

*→* /12/2020

**Pride of a Generation** 

திகதி

Date

Ŋ.

All Heads of Banks,

## Festival Credit Facility: Instructions for the Banks

With reference to the pension circular numbered 10/2020 and dated 18/12/2020.

02. The banks must facilitate to provide above mentioned credit facility for the pensioners whose pension is disbursed under their bank.

03. Use the given IT system to identify active pensioners and their bank accounts. The same system should be used to send information to the Department of Pensions. A guideline to use the IT system is attached herewith.

A.Jagath D. Dias **Director General of Pensions** 

# (Guideline for using the system for issuing supplementary festival credit facility for pensioners )

### 01. Access

Follow the link to access the system

http://sathkara.pensions.gov.lk/pms

Or go to the department of pensions web site (pensions.gov.lk) and click on the Pension Management System Icon and access using PMS 1 module.

Please use google chrome browser for better usability

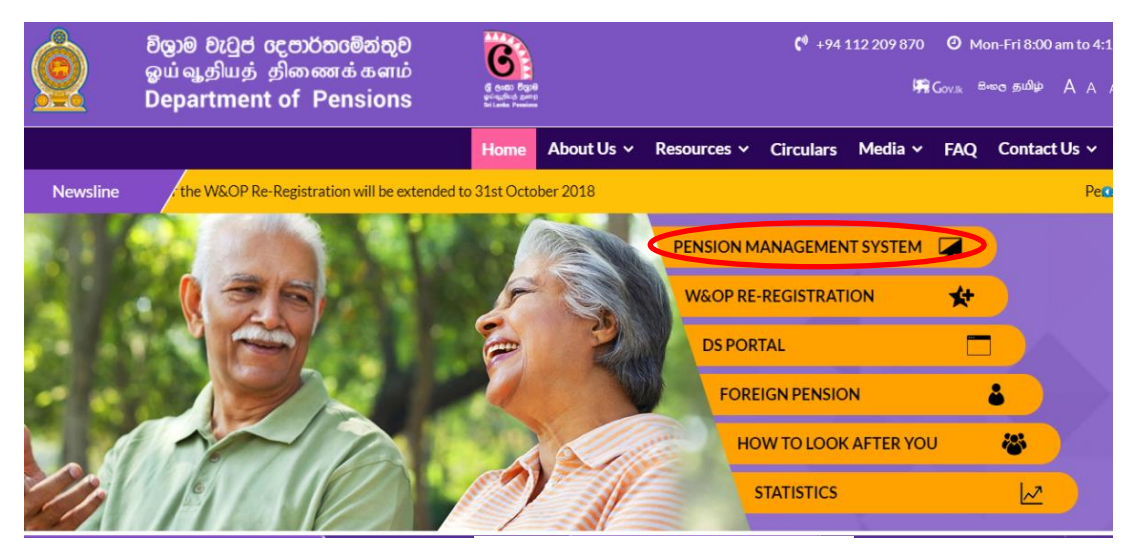

ర<sub>్</sub> లిడిలి1: www.pensions.gov.lk

#### 01. User Accounts

You may use the previously created user accounts to access the system.

#### 02. Login:

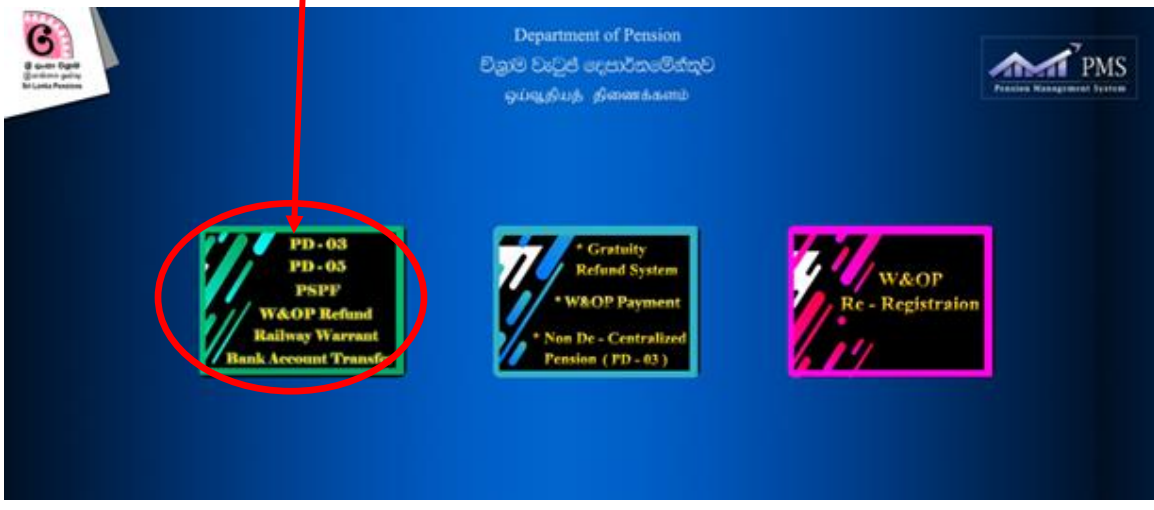

Click on the first icon which includes Bank Account Transfersystem.

Image 02: Entering to the system

Then you will be directed to the login page.

| Ne<br>Nav<br>ana | Department of Pension<br>විනුම වැටුප් දෙපාර්තමේන්තුව<br>ඉய්வූනිயத் திணைக்களம்                                                                                                    |
|------------------|----------------------------------------------------------------------------------------------------|
|                  | Sign In Usemame Usemame                                                                                                    |
|                  | Password      Remember me forgot your password?                                                                                                    |
|                  | Login Login For Gratuity Refund System. Don't have an account! Sign Up Here (Only for Personal file mantaking officers.) H you have any inquiries regarding PMS please contact 0118920403 or serv Email to Inquiries.pms@pensions.gov.lk |
|                  | Press login after entering<br>user credentials                                                                                                    |
| Image            | e 02.1: Entering to the system                                                                                                    |

- 1. Use the previously prepared user credentials to access the system. You may call  $011\ 5\ 920\ 403$  for any inquiries.
- Once you successfully logged in click on the festival loan menu icon.

You will see a interface as in the image below.

| Bank Account Manage | ment System1.1.0v             | WELCOME | 음 Logout |
|---------------------|-------------------------------|---------|----------|
| Main Navigation     | Quark Dansieur                |         | *        |
| 🏛 Dashboard         | Search Pensioner              |         |          |
| 🏛 New Request       | NIC No :                      | _       | _        |
| 🏛 Previous Request  | Enter NIC Number              | I       |          |
| 🕅 Festival Loan     | Eg : boobcobox V UR boobcobox | - 7     | -        |
|                     | Search                        | L       |          |
|                     |                               |         |          |
|                     |                               |         |          |
|                     |                               |         |          |
|                     |                               |         |          |
|                     |                               |         |          |

image 03: select menu

I. Enter the NIC number of the pensions.

II. Press search button. If the pensioner is entitled for the facility the system will move to the next page

## **03.** Application

|   | Name                  | MR.H.J.KANAGASABAI   |             |
|---|-----------------------|----------------------|-------------|
|   | NIC No                | 261400049V           |             |
| 1 | Prefered Bank Name    | Hatton National bank |             |
|   | Existing Pension Bank | bankName             |             |
|   | Branch Name           | branchName           |             |
|   | Account No            | 100770133906         |             |
| - | Loan Amount           | Select Loan Amount   | ~           |
|   | Monthly Installment   |                      | <b>←_</b> L |
|   | Loan Number           |                      |             |

- 01. The information related to the pension will be shown in the system. Make sure the pensioner is receiving the pension from your bank.
- 02. Loan Amount: Select the loan amount based on the total pension.
- 03. Number of Installment: enter number of installments.
- 04. Enter loan number (not mandatory) and submit the data.

#### (Save application)

1. Click on Save applicationandPrint Source document. Keep the copy of the document in your loan file.